## ¿Cómo presento las Declaraciones Juradas?

El servicio "Presentación de Declaraciones Juradas y Pagos", es una herramienta disponible en Internet, que requiere la utilización de "Clave Fiscal" o la de Homebanking (clave para operar sus cuentas bancarias por Internet) y que ofrece, entre otras, las siguientes ventajas:

- Efectuar la presentación sin límites de horarios, todos los días del año, desde cualquier lugar (solo necesitas una computadora con conexión a Internet).

- Consultar en cualquier momento las presentaciones efectuadas por este medio.

#### Tené en cuenta que para utilizar este servicio, previamente debés:

- Haber generado la declaración jurada que debes presentar, utilizando el aplicativo vigente.

- Tener incorporado a tu Clave Fiscal el servicio denominado "Presentación de Declaraciones Juradas y Pagos" o contar con clave homebanking.

#### Paso #01

Ingresá en www.afip.gob.ar con tu"Clave Fiscal" al Servicio "Presentación de DDJJ y Pagos".

Presentación de DDJJ y Pagos

Presentaciones de declaraciones juradas y pagos por medio de transferencia electrónica de datos

#### Recordá que para acceder a este servicio deberás:

- Ingresar a la página de la AFIP (afip.gob.ar) al recuadro "Acceso con Clave Fiscal".

- A continuación, se desplegará una pantalla en la que tenés que ingresar tu número de CUIT/CUIL/CDI y en el campo "CLAVE" tu clave fiscal.

- Luego presioná el botón "INGRESAR".

- El sistema te desplegará en la pantalla la lista de servicios AFIP que tenés Allí seleccioná el denominado

"Presentación de DDJJ y Pagos". De no encontrar este servicio, tenés que habilitarlo utilizando la opción "Administrador de Relaciones de Clave Fiscal".

- O bien, ingresá con tu clave bancaria ingresando a linkpagos.com.ar, www.pagomiscuentas.com,

www.interbanking.com.ar o mediante las páginas de los bancos habilitados.

Seleccioná la opción "Presentación" que encontrarás en el menú "Presentaciones".

|   |                                  | Non Central                                         |             |
|---|----------------------------------|-----------------------------------------------------|-------------|
|   | Presentación de DOJJ y           | Pages                                               |             |
| - | erana: ter than                  | Presentación de Declaración Avrada                  | A100 - 2410 |
| < | * pesenacia                      | Seleccente el archivo de la 0/, que desse presentar |             |
|   | * Carnella                       | Examinar.                                           |             |
|   | * gamaiates                      |                                                     |             |
|   | * Falls in Presentation Inserved | PERIOD P                                            |             |
|   | tergi.                           |                                                     |             |
|   | * Survey (SP                     |                                                     |             |
|   | * VEP deals Andrea               |                                                     |             |
|   | < Copula                         |                                                     |             |
|   | · Cattalation de Internace MVP   |                                                     |             |
|   | · UEPs a Brylar                  |                                                     |             |

Paso #03

Seleccioná el botón "**Examinar**" y buscar el directorio donde se encuentra el archivo que contiene la declaración jurada. Luego presioná el botón "**Abrir**".

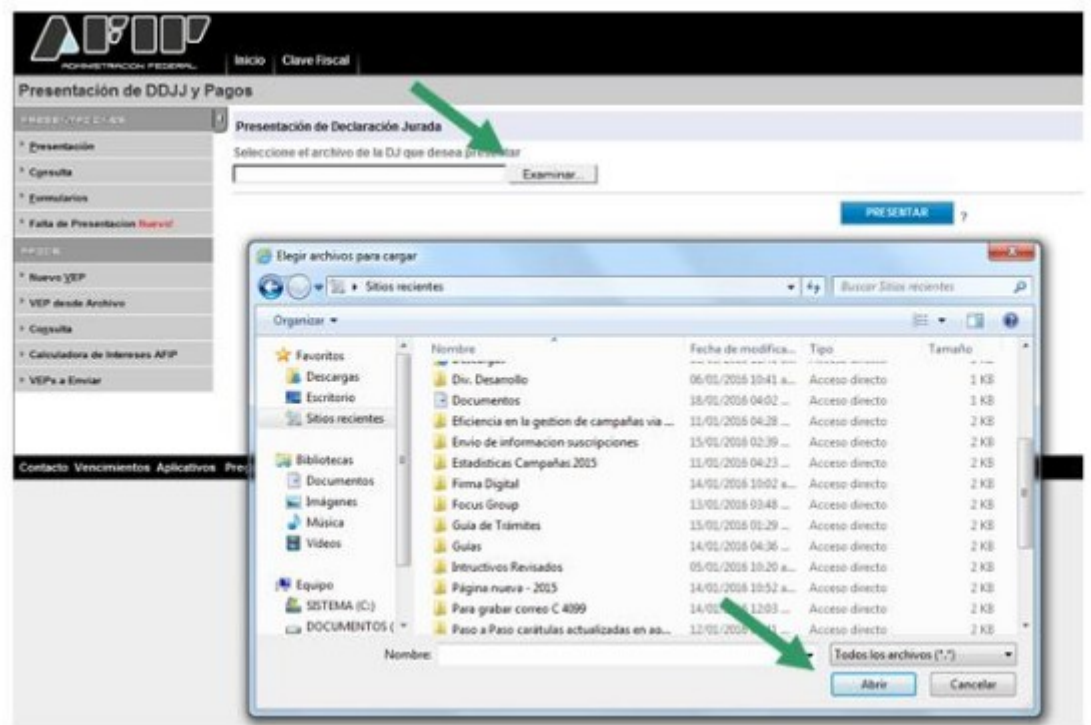

Paso #04

Verificá que el archivo seleccionado sea el que corresponda. Para continuar, presioná el botón "Presentar"

| Presentación de DDJJ y        | Pagos                                              |           |
|-------------------------------|----------------------------------------------------|-----------|
|                               | 🕖 Presentación de Declaración Jurada               |           |
| Presentación                  | Seleccione el archivo de la DJ que desea presentar |           |
| Consulta                      | Examinar.                                          |           |
| Enroutarios                   |                                                    |           |
| Falls de Presentacion Norvel  |                                                    | PRESENTAR |
| 17.55 B                       |                                                    |           |
| Ranvo XEP                     |                                                    |           |
| VEP desde Archivo             |                                                    |           |
| Copruita                      |                                                    |           |
| Calculadora de Intereses AFIP |                                                    |           |
| VEPs a Enviar                 |                                                    |           |

En pantalla te aparecerán los datos de identificación de la declaración jurada que seleccionaste. De resultar correcta la información, presioná el botón "Confirmar" para realizar la presentación de la declaración jurada.

| Presentaciones                                      | Presentación de                                                                        | Declaración Jurada                         |          |         |               | [Ayoda] [Salir |
|-----------------------------------------------------|----------------------------------------------------------------------------------------|--------------------------------------------|----------|---------|---------------|----------------|
| Presentación     Consulta     Eomsularios     Pages | Dates del archi<br>Nombre del archi<br>Tamaño en bytes<br>Información de               | ve seleccienade<br>Ne<br>la DJ a presentar |          |         |               |                |
| Noevo YEP                                           | CUILCUIL                                                                               | Fermulario                                 | Impaesto | Periodo | Rectificativa | Verificador    |
| Cogsulta                                            |                                                                                        | 762 v600                                   | 100      |         | 0             | 606213         |
|                                                     | No existe ninguna DJ presentada anteriormente con el mismo contribuyente y obligación. |                                            |          |         |               |                |

Como resultado del envío de la declaración jurada, el sistema te desplegará en la pantalla el acuse de recibo de la presentación, conteniendo los datos de la misma.

| Presentación de 0J por Internet                                                                                                    | Podrás imprimir una copi<br>del acuse de recibo de la<br>presentación utilizando. |
|----------------------------------------------------------------------------------------------------|-----------------------------------------------------------------------------------|
| Presentación de DJ por Internet                                                                                                    | del acuse de recibo de l                                                          |
| Acuse de recibo de DJ                                                                                                    | opción "Imprimir" que s<br>encuentra en el marge                                  |
| Organismo Racaudador: AFIP<br>Formulano: 762 v1400 - BIENES PERSONALES<br>CUI<br>Impusial<br>Concept<br>Subconced<br>Period<br>Naro: venticado<br>Cantidad de registro | superior, del lado izquierd<br>de la pantalla.                                    |
| LEVENDA PFP. DJ SN PLAN                                                                                                    |                                                                                   |
| Fecha de Presentación:<br>Non. de Transacción:<br>Oddigo de Control<br>Usuario autenticado por                                                                         |                                                                                   |
| [351555F0762 22a24db54b977095c385046e8e54d2ccb64]                                                                                                    |                                                                                   |
| Verificador de integridad (algoritmo MD5)<br>[22a24db54b977095c385945e8e54d2oc]                                                                                        |                                                                                   |
| Conserve este Acuse de Recibo como comprobante de presentación                                                                                                    |                                                                                   |
| Datos sujetos a verificación                                                                                                    | -                                                                                 |

Paso #07

# ¿Cómo consulto las presentaciones efectuadas por Internet?

Luego de ingresar el servicio "Presentación de una DDJJ y Pago" te aparecerá la pantalla abajo detallada y luego deberás presionar el botón "Aceptar"

| Presentación de DDJJ y                                                | Pagos                                                                                                    |
|-----------------------------------------------------------------------|----------------------------------------------------------------------------------------------------|
| IPORTANTE                                                             |                                                                                                    |
|                                                                       | A LA ADMINISTRACION FEDERAL DE INGRESOS PUBLICOS                                                                                                    |
| (software) entregado y aprobado<br>conforme lo dispuesto por el Arlio | por la Administración Federal de Ingresos Públicos, sis omitir ni falsear dato alguno que debe contener, siendo fiel expresión de la verdad<br>culo 28 del Decreto Nº 1367/97 fexto sustituido por el artículo 1º de su similar Nº 658/02 |

Seleccioná la opción "Consulta" que se encuentra en el menú "Presentaciones" y luego de ingresar los datos requeridos, presioná el botón "VER CONSULTA"

Cantacto Vencimientos Aplicativos. Preguntas frecuentes Como ver el spo

| Presentación de DDJJ                      | / Pagos                                                    |        |
|-------------------------------------------|------------------------------------------------------------|--------|
| 11-1-1-71, -1-9-1-                        | Conseita de DDAJ presentadas en este sistema               |        |
| * gresentación                            | Presentative por al Linuxia T20002                         |        |
| * Consulta                                | Cut dal Cantiturante                                       |        |
| * Eurostanus                              | Transactión :                                              |        |
| <sup>5</sup> Falla de Presentacion Durvel | Formulario TODOS                                           |        |
|                                           | Periods - V - V                                            |        |
| E Marrier MED                             | Sub les 0031 envirates Y                                   |        |
| areve Xer                                 | Presentadas en los útimos : - V meses                      |        |
| 7. TEP deside Archino                     | Ordenados por Elecha de presentación Y da Imayor a menor Y |        |
| <ul> <li>Cogsulta</li> </ul>              |                                                            |        |
| E Calculatora de Intenses AFIP            |                                                            | 2 US 2 |
| A UTTER & Caudas                          |                                                            |        |

Visualizarás las declaraciones juradas remitidas, respecto de las cuales podrás visualizar los datos de detalle del ticket de presentación e impirmirlas.

|                                                                                                    | Inicia Cane Fiscal                                                                                                    |                                                                      |      |                                                      |                                                                                   |
|----------------------------------------------------------------------------------------------------|----------------------------------------------------------------------------------------------------|----------------------------------------------------------------------|------|------------------------------------------------------|-----------------------------------------------------------------------------------|
| Presentación de DDJJ y Pa                                                                                               | agos                                                                                                    |                                                                      |      |                                                      |                                                                                   |
| STREAT AGE AND                                                                                                    | Consulta de VEPa                                                                                                    |                                                                      |      |                                                      |                                                                                   |
| Encontentin                                                                                                    |                                                                                                    |                                                                      |      |                                                      |                                                                                   |
| Geneta                                                                                                    | Versión Imprimible (consulta comp                                                                                                    | oleta) que imprimir                                                  |      |                                                      |                                                                                   |
| • Econotarios                                                                                                    |                                                                                                    |                                                                      |      |                                                      |                                                                                   |
|                                                                                                    |                                                                                                    |                                                                      |      |                                                      |                                                                                   |
| Public de Porturalizaria finitari                                                                                       |                                                                                                    |                                                                      |      |                                                      |                                                                                   |
| Falls de Pietrodosca filman                                                                                             | Cetado                                                                                                    | NR. VEP                                                              | CUIT | Impube                                               | Description                                                                       |
| Alle de Personanditioner                                                                                                | Catado<br>(22 (b)) Acceptoda                                                                                                    | Nre. VEP<br>61256977                                                 | cuit | Importer<br>46,75                                    | Description<br>MONOTROADD                                                         |
| Falls & Performantification<br>(215)<br>Rosen (167                                                                      | Cetado<br>Cetado<br>Aceptoda<br>Aceptoda                                                                                                    | Nie VEP<br>61008977<br>61052518                                      | curr | Hitpote<br>46.75<br>10,00                            | Description<br>MONOTH0409<br>NR 0J0408                                            |
| Falle de Personana Barrer<br>1935<br>Roman (1959<br>1959: desde Acabies                                                 | Catalo                                                                                                    | Ne VDP<br>61006307<br>61002308<br>61052308                           | curr | Impole<br>46.75<br>10,00<br>10,00                    | Description<br>MONOTROADD<br>NR.000408<br>ANTGAN2088                              |
| Falle de Perfortante (Lever)<br>1915<br>Norm (NP<br>1959 de de Austries<br>Consults                                     | Celario<br>Aceptosa<br>Celario<br>Aceptosa<br>Celario<br>Aceptosa<br>Aceptosa<br>Aceptosa                                                                                                    | Nie VDP<br>61006977<br>61002008<br>61551823<br>61001601              | curr | Impade<br>46,75<br>16,50<br>16,50<br>10,50           | Description<br>MONOTINUADD<br>NN DUDADD<br>ANTGANDORN<br>DJ Ger'2008              |
| Falle de Perfortante (Liver)<br>- 2 : -<br>Horsen (FEP<br>VEP desde Ausblas<br>Consults<br>Calculations de recenses AFP | Centrolo<br>Controlsons<br>Controlsons<br>Controls | Nice VEP<br>61505877<br>61505558<br>61551823<br>61551801<br>54570055 | cur  | Hippote<br>46,75<br>10,00<br>10,00<br>10,00<br>59,44 | Description<br>Monotroaces<br>Nr. DJoebs<br>AutoAnborn<br>DJ Ge1200<br>DONEST1007 |